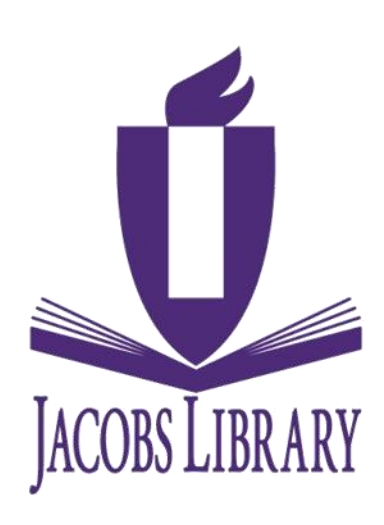

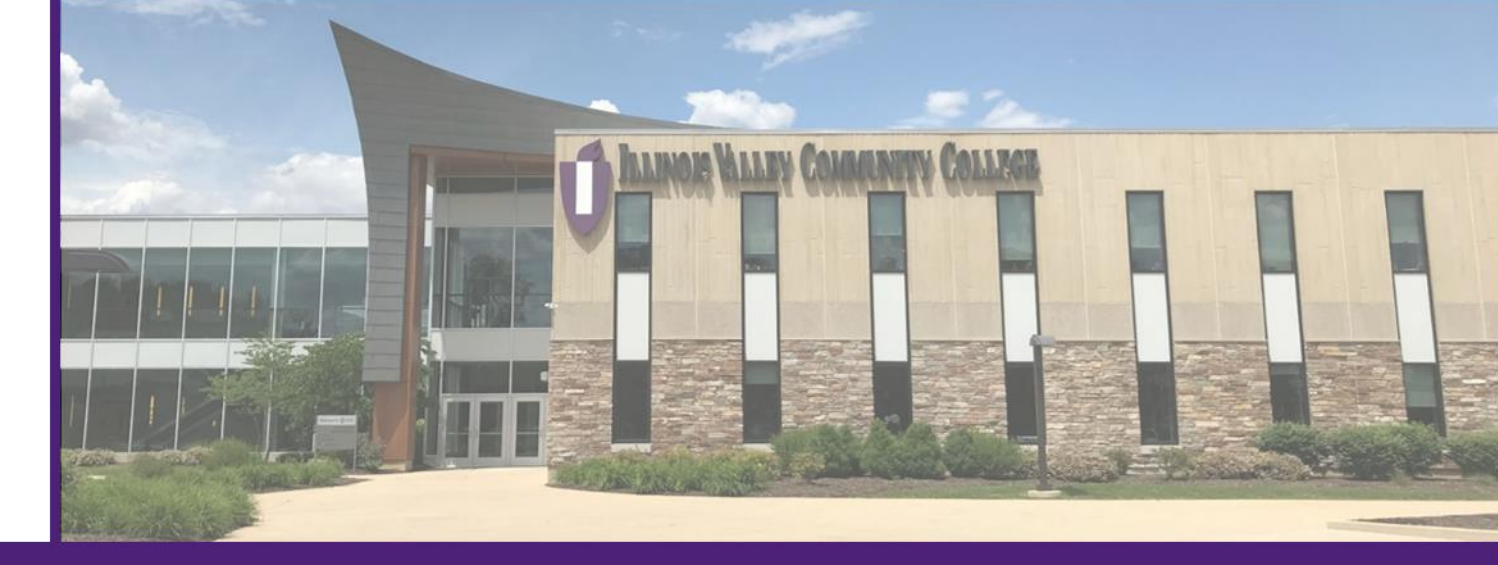

# Renewing IVCC Items in SOAR

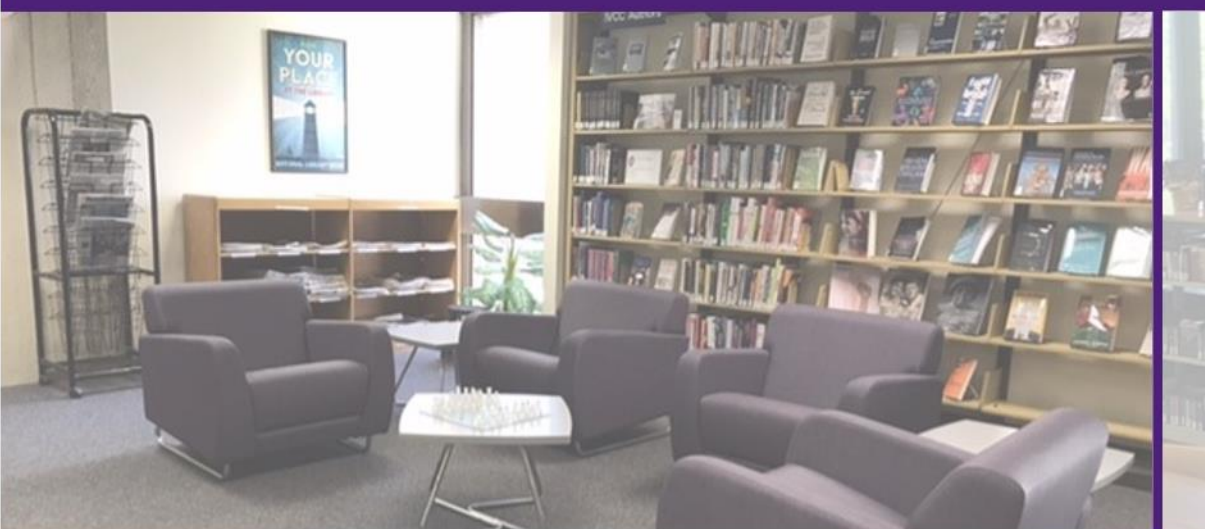

© 2021 Illinois Valley Community College. Certain materials in this presentation/recording are included with the permission of the copyright holder for use in this specific project, or are included under the fair use exemption of the U.S. Copyright Law. This work may be redistributed, without alteration and without prior written permission, provided all copies contain the following statement: "© 2021 Illinois Valley Community College. This work is distributed with the permission of Illinois Valley Community College."

### Library Website

• Begin by typing ivcc.edu/library/ into the search bar to go to the Jacobs Library Website.

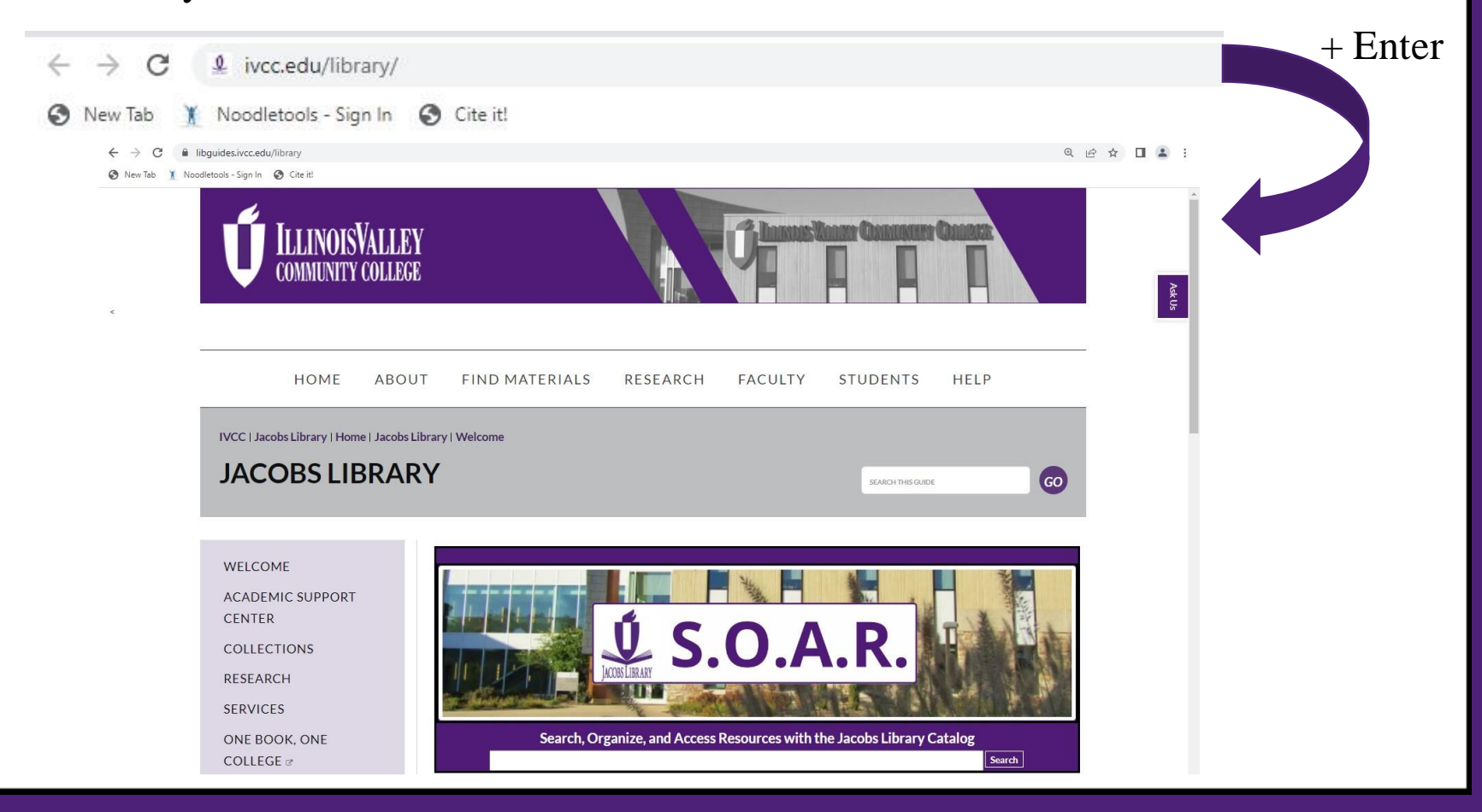

### Library Website

• This is the Library's homepage. Click on the S.O.A.R. logo in the center of the screen to enter the library's online catalog.

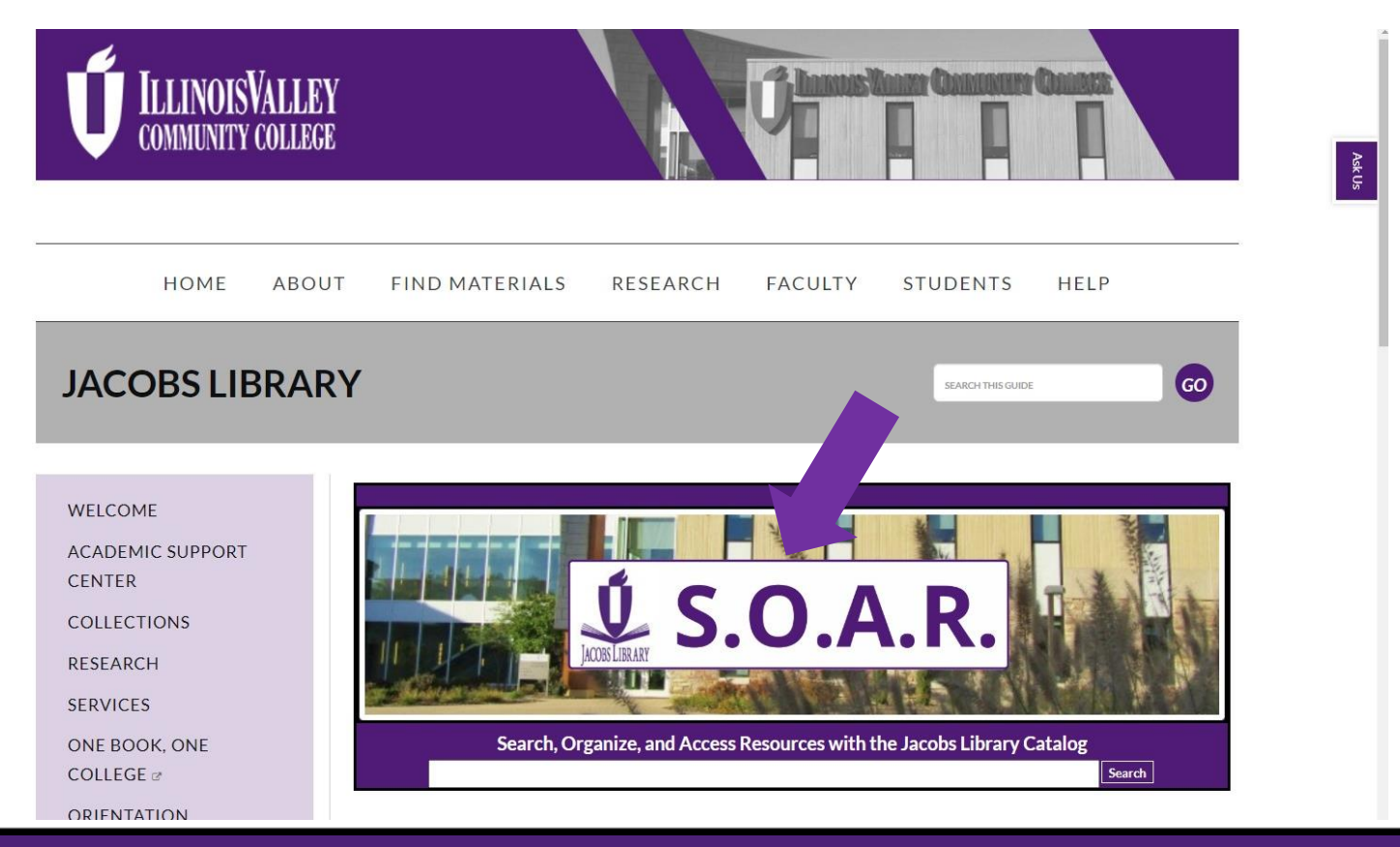

#### S.O.A.R.

#### • Sign into S.O.A.R. by clicking 'Sign In'.

| LIBRARY ALL I-SH<br>SEARCH LIBRAR<br>SEARCH SEARC                                                                                                    | IARE JOURNAL A-Z<br>IES JOURNAL DATABA<br>CH SEARCH LIST                                                                                                    | SE FETCH ITE | COURSE<br>RESERVES |   | ۶.              | ¥ | Sign in | Menu 👻 |
|----------------------------------------------------------------------------------------------------|----------------------------------------------------------------------------------------------------|--------------|--------------------|---|-----------------|---|---------|--------|
| Search anything                                                                                                    |                                                                                                    |              | Ŷ                  | Q | ADVANCED SEARCH |   |         | AskUs  |
| How does SOAR work?<br>SOAR provides simple, one-stop searching<br>for books and e-books, videos, articles,<br>digital media, and more.<br>SOAR also helps you manage your research.<br>Sign-in with your 7 digit ID number in order<br>to:<br>• Renew books and videos<br>• Create favorites lists<br>• View full search results (EBSCO<br>Databases show results only when | Where can I get help?<br>Ask a librarian how to start your<br>search.<br>Or go to the library's help page<br>for frequently asked questions,<br>citation help, database help,<br>link help, and more. |              | Helping you Soar   |   |                 |   |         |        |

#### S.O.A.R.

- Select 'IVCC Login'.
  - If you are logged into your student e-mail in another tab you will be auto logged in.
  - If you are not, then you will be prompted for how you wish to log in. Select IVCC Login and then enter your IVCC E-mail information.

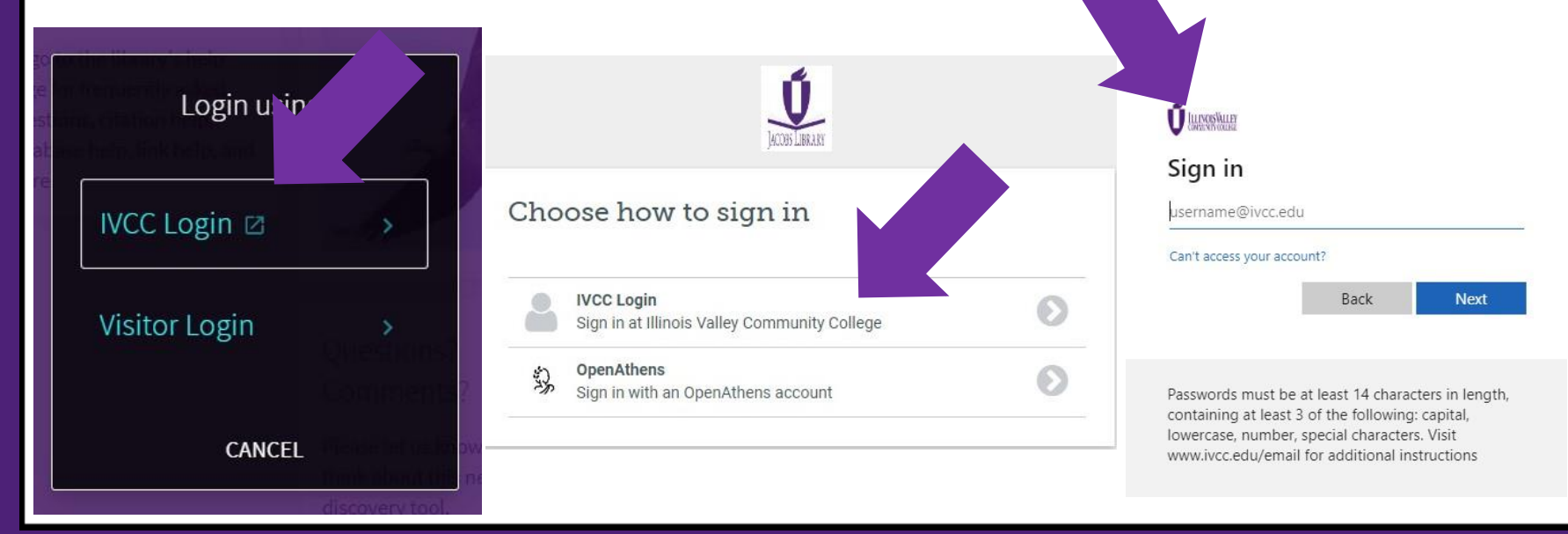

#### **Renewing an Item**

 Next you will click on your name in the top right of the screen and choose "My Loans".

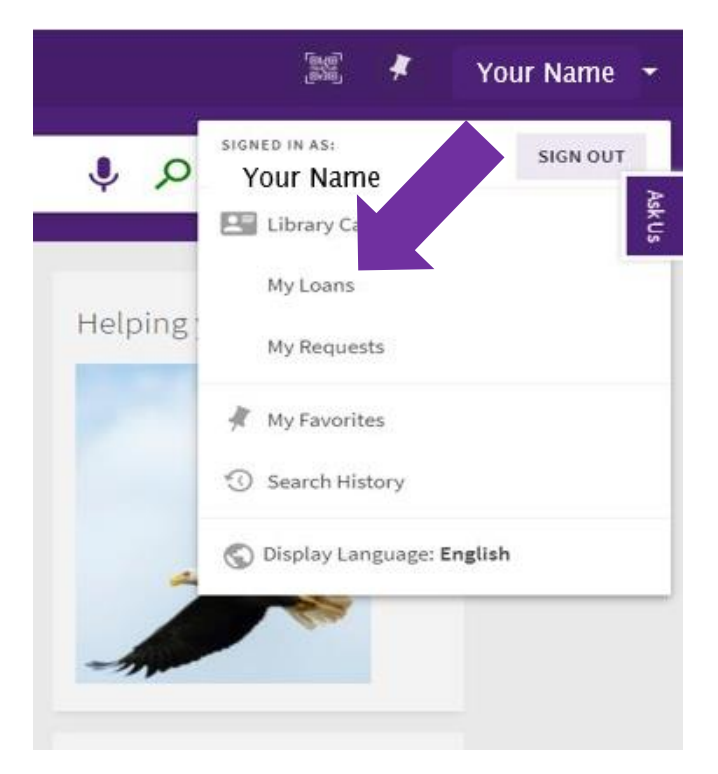

### **Renewing an Item**

• You can now click on renew next to the book you wish to renew. The new due date is shown.

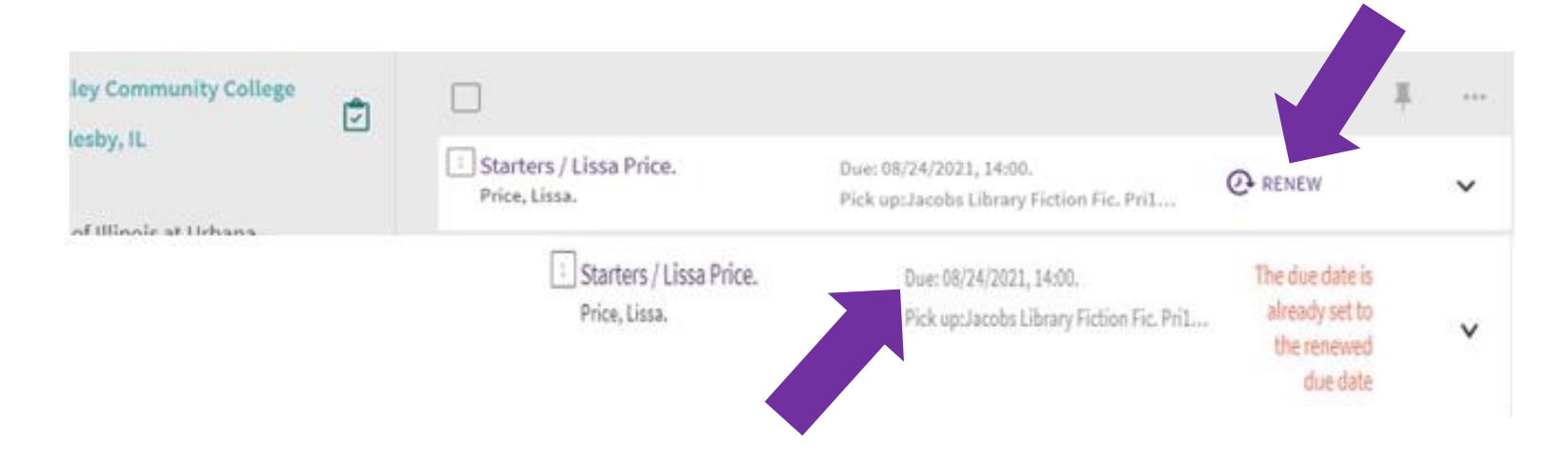

## **Contact the library:**

#### Phone: 815-224-0306

Email: jacobs\_library@ivcc.edu

Chat: www.ivcc.edu/library

In-person: A-201, Oglesby Campus

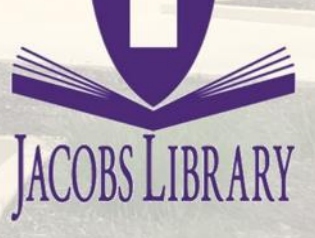